### Tasks in PearsonAccess Next Before Testing

The Office of Student Assessment Services March 1, 2023

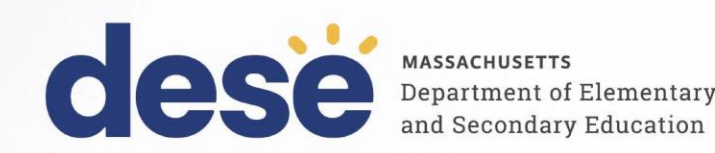

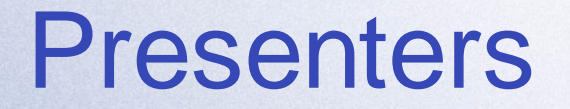

Shannon Cullen, MCAS and ACCESS Assessment Specialist **Thomas Morales**, Pearson Customer Support Representative

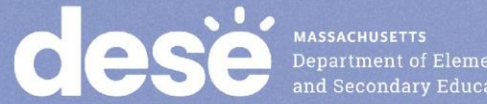

### **Logistics for This Session**

- Use the Q&A feature to ask a question.
  - We will answer some questions aloud at specified times during this training session, and we will email the Q&A afterwards.
  - Type your questions anytime, but we may not answer them in real time as some questions may be covered during the presentation.
  - Use the thumbs-up icon to "upvote" someone else's question.
  - Email student-specific questions to mcas@doe.mass.edu instead of asking here.
- This session is being recorded and will be available in about a week in the MCAS Resource Center, along with the slides.
  - Slides were also emailed out beforehand, and are being posted in the chat.
- Closed captioning has been enabled for participants who need it.

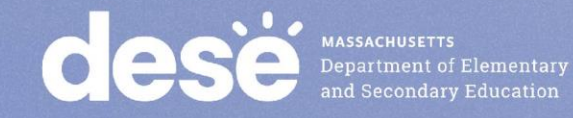

#### Today's Agenda

- 1. Timeline of Tasks in PearsonAccess Next (PAN)
- 2. Introduction to PAN Sessions
- 3. Creating PAN Sessions
- 4. Preparing PAN Sessions and Printing Testing Tickets
- 5. Resources, Support, and Next Steps
- 6. Live "Sandbox Time"

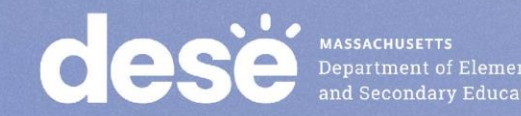

#### Goals for Today's Session

- Different trainings for 2023 to provide support on PearsonAccess Next (PAN) in areas that generated the most questions
  - Sessions separated out for tasks before, during, and after testing (three sessions this year instead of two)
  - Separate session for accessibility and accommodations PAN tasks
  - Live "sandbox time" at the end of the session to ask for additional PAN demonstrations or support

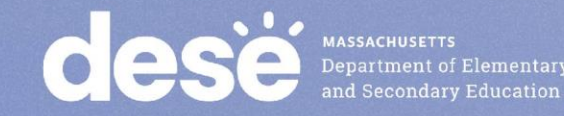

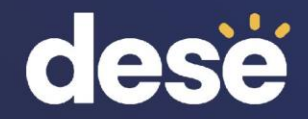

### 1. Timeline of Tasks in PearsonAccess Next

#### Timeline of Tasks in PAN to Complete Before **Testing for Principals/Test Coordinators**

Now

**Continue to update** student info in PAN (SR/PNP)

**Conduct Preliminary** System Test/Infr. Trial

**Enrollment Transfer Work Requests (as needed)** 

See recommended dates for Infrastructure Trial

2 weeks before testing

**Create PAN Sessions** and add students

Verify accommodations in PAN

Recommended to be completed by principals/test coordinators, but can also be done by District or School Test Coordinator Tech Coordinator

Up to 2 days before testing

> **Prepare PAN** Sessions **Print testing** tickets

Recommended to be completed by principals/ test coordinators, but all PAN users have access to do these tasks.

Timeline of Tasks in PAN to Complete **During** Testing for <u>Principals/Test Coordinators</u>

**Test Day** 

#### 1 day before testing

**Start PAN Sessions** 

Recommended: Principals/test coordinators, but all PAN users have access to do this. Unlock PAN Sessions Distribute testing tickets to Test Administrators

Recommended: test administrators unlock PAN Sessions, but all PAN users have access to do this. During Testing

Resolve incorrect accommodations Manage makeup testing Void tests as needed

These tasks should be completed by principals/test coordinators.

MASSACHUSETTS Department of Elementary and Secondary Education Timeline of Tasks for in PAN to Complete After Testing for Principals/Test Coordinators

### **After Testing**

Mark tests complete Fill in Not Tested codes Void tests Stop PAN Sessions

Recommended: principals/test coordinators stop PAN Sessions, but all PAN users have access to this. The other tasks should be completed by principals/test coordinators.

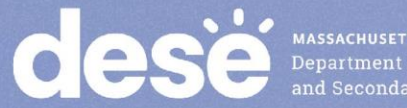

MASSACHUSETTS Department of Elementary and Secondary Education Timeline of Tasks in PAN to Complete Before and During Testing for <u>Test Administrators</u>

# Up to 2 days before testing

Verify that students have the correct test forms, including accommodations

Note that this should be done after Sessions have been prepared. 1 day before testing

**Start PAN Sessions** 

Recommended: Principals/test coordinators, but all PAN users have access to do this.

#### **Test Day**

Unlock PAN Sessions Distribute testing tickets to students Monitor students in PAN Resume students who exit TestNav unexpectedly

Recommended: Test administrators unlock PAN Sessions, but all PAN users have access to do this.

Department of Elementary and Secondary Education

### New for Spring 2023

Batch printing tickets

 Principals and test coordinators can print student testing tickets for multiple PAN Sessions at one time

#### Printing all tickets for one student

 Principals and test coordinators can print all student testing tickets for one student at one time

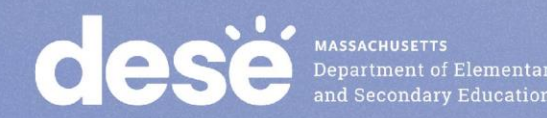

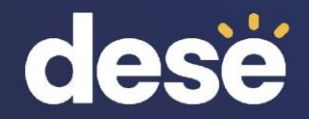

### 2. Introduction to PearsonAccess Next Sessions

#### What are PearsonAccess Next Sessions?

- A Session is a group of students in PearsonAccess Next (PAN) who will be taking the same test together.
  - Each PAN Session is grade and subject specific.
  - The Human Read-Aloud and Human Signer accommodations require students to be assigned to a separate Session that is specifically designated as Human Read-Aloud or Human Signer.
  - Note that PAN Sessions are different than the actual "test session."
- PAN Sessions can be created at any time prior to administration.
  - Recommended: Create PAN Sessions approximately two weeks before test administration
    - The timing can help to minimize changes needed (e.g., student transfers).

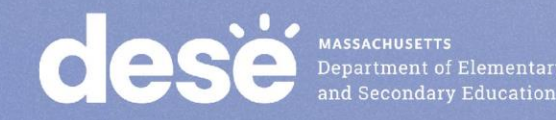

#### **Poll Question**

Do students who take paper-based tests need to be placed into a PAN Session?

A. YesB. NoC. I don't know.

#### **PAN Session Names**

- Users will be able to see all PAN Sessions in their organization.
- Recommended: Use a naming convention for PAN Sessions that will help test administrators quickly and easily find the test they are administering, including the following items:
  - Test administrator name; testing location; grade; subject area test
  - Example: Smith.Rm202.G4.Math
- A PAN Session name may contain up to 50 characters; commas (,) are not allowed.
  - Expected/allowed values:
    - A–Z
    - a z
    - 0-9
    - (Hyphen)
    - . (Period)
    - '(Standard Apostrophe)
    - Embedded Spaces
- See page 22, column M of the Guide to the SR/PNP Process for more information.

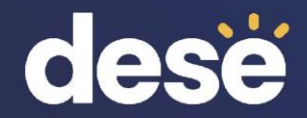

## 3. Creating PAN Sessions

#### **Poll Question**

Can I change my PAN Sessions after assigning them on the SR/PNP import?

A. YesB. NoC. I don't know.

#### **Two Ways to Create PAN Sessions**

- There are two ways to create PAN Sessions: file import and user interface.
  - File Import
    - Creating PAN Sessions via a file import can only be done one time. Additional changes would need to be made through the user interface.
    - Recommended: Use the file import to create Sessions for large numbers of students or when creating 5 or more PAN Sessions.
  - User Interface
    - Recommended: Use the user interface to create a small number of PAN Sessions.
    - Required: Human Read-Aloud or Human Signer accommodated Sessions.

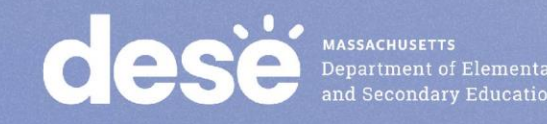

#### **Demonstrations**

- Creating PAN Sessions via the SR/PNP Import
- Creating PAN Sessions via the User Interface
- Adding Students to PAN Sessions

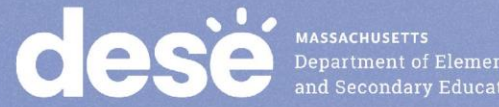

#### **Option 1: Creating Sessions via SR/PNP Import**

- 1. Export your current SR/PNP data.
- 2. Add the Session names to column M. Save the file.
- 3. Import the updated SR/PNP file to PAN.

- Note that once Sessions have been created, they cannot be changed via a file import.
- If you need to make changes to a large number of PAN Sessions, call the MCAS Service Center.

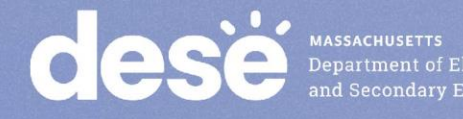

#### **Option 1: Creating Sessions via SR/PNP Import**

- Setup > Import/Export Data > Select Tasks, Import/Export Data > Student Registration Export > Process
- Export the file and add the appropriate Session names for each student in column M. When completed, save the file as a .CSV.
- Setup > Import/Export Data > in the Tasks drop-down, choose Import/Export Data > Student Registration Import > select the file you just saved > Process
- Confirm that your Sessions have been created by going to Testing > Sessions > Show All Results

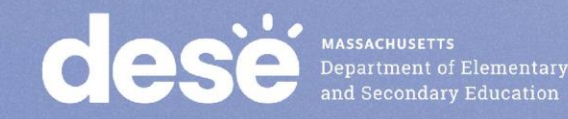

#### Option 2: Creating Sessions via PAN User Interface

 Testing > Sessions > Select Tasks, Create/Edit Sessions > Start

Complete the required fields and click
 Create

CIESE MASSACH Departm and Sec

| New Session                                                             |                       |          | Create |
|-------------------------------------------------------------------------|-----------------------|----------|--------|
|                                                                         |                       |          | Ofcalc |
| Session Name*                                                           | Organization*         |          |        |
| SESSION NAME                                                            | PEARSON SCHOOL 2      | ( * *    |        |
| Test & Form                                                             | Scheduling            |          |        |
| Test Assigned*                                                          | Scheduled Start Date* |          |        |
| Test                                                                    |                       | <b>#</b> |        |
| Proctor Reads Aloud (group of 5 or fewer students)                      | Scheduled Start Time  |          |        |
| Form Group Type*                                                        | 01:00 AM              | EST O    |        |
| Add 🔹                                                                   | Lab Location          |          |        |
|                                                                         |                       |          |        |
| Precaching Computer*                                                    |                       |          |        |
| Add                                                                     |                       |          |        |
| A pre-caching computer is required when there is one or more available. |                       |          |        |
|                                                                         |                       |          |        |
| Find by Name or ID ▼<br>Students                                        |                       |          |        |
| Add students to session                                                 |                       |          |        |

\* Required

#### Adding Students to PAN Sessions

- Go to Testing>Sessions>Create/Edit Sessions
- Once required information is entered, students can be selected for the specific PAN Session at the bottom of the screen.

| DETAILS                                                                 |                        |              |
|-------------------------------------------------------------------------|------------------------|--------------|
| New Session                                                             |                        | Create Reset |
| Session Name*                                                           | Organization*          |              |
| BOB G10 MATH RM 303                                                     | PEARSON SCHOOL 2 ( * * |              |
| Test & Form                                                             | Scheduling             |              |
| Test Assigned*                                                          | Scheduled Start Date*  |              |
| Grade 10 Mathematics CBT * *                                            | 2021-03-01             |              |
| Proctor Reads Aloud (group of 5 or fewer students)                      | Scheduled Start Time   |              |
| Form Group Type*                                                        | 01:00 AM               | EST O        |
| Standard * *                                                            | Lab Location           |              |
|                                                                         |                        |              |
| Precaching Computer*                                                    |                        |              |
| Add                                                                     |                        |              |
| A pre-caching computer is required when there is one or more available. |                        |              |
| Find by Name or ID<br>Students                                          |                        |              |
| Add students to session                                                 |                        |              |
|                                                                         |                        |              |
|                                                                         |                        |              |

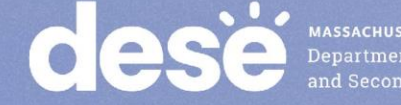

nt of Elementary

#### Adding Students to PAN Sessions (continued)

- Adding students can also be done by going to Testing>Sessions>Add/Remove Students in Sessions
- Search for the names of the students.
- Select the checkboxes next to the student names.
- Select Save.

| 5 | Students in Sessions G         | o to Sessions » |                                  |   |
|---|--------------------------------|-----------------|----------------------------------|---|
|   | Tasks 1 Selected               |                 |                                  |   |
|   | Select Tasks                   |                 | <ul> <li>✓ Start</li> </ul>      |   |
| Ŀ | Student Test Statuses          |                 |                                  |   |
|   | Mark Student Tests Complete    | sion            | MISS PARKER ROOM 200 GRADE 10 EL | A |
|   | Resume Student Tests           |                 |                                  |   |
|   |                                | LA×             | O Not Prepared                   |   |
|   |                                |                 |                                  |   |
|   |                                |                 |                                  |   |
|   | Add Students to Sessions       |                 |                                  |   |
|   | Remove Students from Sessions  |                 |                                  |   |
|   | Move Students between Sessions |                 |                                  |   |

# Why might a student record not be found when assigning that student to a PAN Session?

- Student is already assigned to a PAN Session.
- Student is assigned to paper-based testing (PBT).
  - Student would need to be assigned to computer-based testing (CBT).
- Student is assigned to a different grade level.
  - Student would need to be assigned the appropriate grade level test.

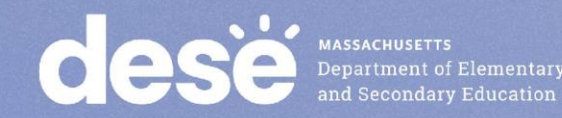

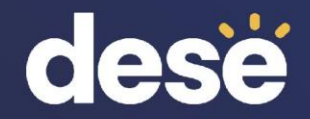

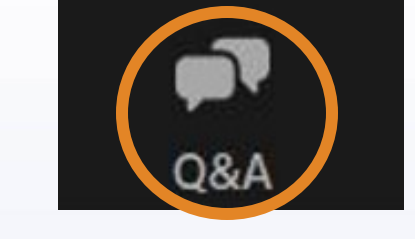

### **Questions and Answers**

Use the "Q&A" feature to ask questions.

| Question and Answer         |                       |     | × |
|-----------------------------|-----------------------|-----|---|
| Welco                       | me                    |     |   |
| Feel free to ask the host a | nd panelists question | ons |   |
|                             |                       |     |   |
| Type your question here     |                       |     |   |
|                             |                       |     |   |
|                             |                       |     |   |

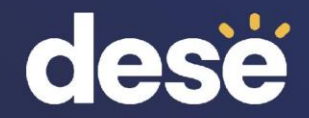

### 4. Preparing PAN Sessions and Printing Testing Tickets

#### Verify Accessibility Features and Accommodations: Accessing the PNP Report

- Before preparing PAN Sessions, verify students' accommodations:
  - Go to Reports > Operational Reports > Students and Registrations > PNP Report
  - District test coordinators, school test coordinators, and technology coordinators can access this report in PAN. Test administrators do not have access to the report.
- Attend the PAN Tasks for Accessibility and Accommodations training session for further information (Friday, March 3 at 9:30 a.m.)

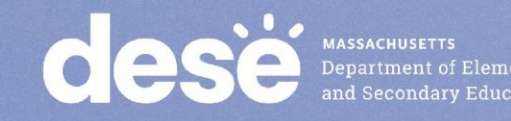

#### **Poll Question**

#### When should I prepare my PAN Sessions?

A. Any time after submitting the SR/PNPB. Two weeks prior to testingC. Up to two days prior to testingD. On test day

#### **Demonstrations**

- Prepare PAN Sessions
- Download testing tickets and Session Student Roster

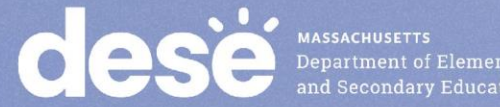

#### **Prepare PAN Sessions**

- Sessions must be prepared by principals/test coordinators before they can be started. (Starting Sessions is covered in our March 7 training).
- Preparing Sessions assigns the test forms to students.

| Training PearsonAccess <sup>next</sup>       | Massachusetts > 2016 - 2017 > Spring 2017 MCAS Gr | :. 3–8 ▼ PT SCHOOL (16451644) ▼ 👗 ▼ |
|----------------------------------------------|---------------------------------------------------|-------------------------------------|
| ★ ★ ☑ ■ ● Home Setup Testing Reports Support | port                                              |                                     |
| Students in Sessions Go to S                 | Sessions »                                        |                                     |
| Tasks 0 Selected                             | Students in Sessions 0 Selected C                 | Clear                               |
| Select Tasks                                 | ▼ Start ▼ Manage                                  | •                                   |
|                                              |                                                   |                                     |
| Session List                                 | GRADE 8 ELA ROOM 106                              |                                     |
| Add a Session                                | 🖨 Resources 👻 📵 Details 🥒 Edit                    |                                     |
| GRADE 8 ELA ROOM 106     X                   | ○ Not Prepared                                    | Prepare Session 2 Refresh           |
|                                              |                                                   |                                     |
|                                              |                                                   |                                     |
|                                              |                                                   |                                     |
| 1 Sessions   Clear                           |                                                   |                                     |
| MASSACHUSETTS<br>Department of F             | lementary                                         |                                     |

- Testing > Students in Sessions > Find the Session and select the checkbox to see the Session Details screen.
- Click the blue Prepare
   Session button.

#### Download Testing Tickets and the Session Student Roster

 Student testing tickets and proctor testing tickets (for human readaloud/signer PAN Sessions) are located in the Resources dropdown in the Students in Sessions view, along with a Session Student Roster.

| Students in Sessions Go to | Sessions »                                                                                                    |                                 |                                                      |
|----------------------------|----------------------------------------------------------------------------------------------------|---------------------------------|------------------------------------------------------|
| E Tasks 0 Selected         |                                                                                                    | Students in Sessions 0 Selected | Clear                                                |
| Select Tasks               | ▼ Start ▼                                                                                                    | Manage                          | •                                                    |
| Session List Add a Session | G3 ELA TRA NING HR<br>□ Ignore Schedt e ⊖ Resources - • • De                                                                      | tail 🖋 Edit                     |                                                      |
| • G3 ELA TRAINING HR ×     | In Progress     Proctor Testing Ticket     Scheduled Sessions     Session Student Roste     Grael A - Session     Student TESTING | er                              | Stop Session C Refresh<br>Student Test<br>Status Key |
| 1 Sessions   Clear         | Gr3ELA - Sest                                                                                                    | 1                               | Ready<br>Resumed,<br>Resumed Upload<br>Active        |
|                            |                                                                                                    | 1                               | Completed,<br>Marked Complete                        |

#### **Sample Session Student Roster**

#### Session Student Roster

| Test Administration                                | Spring 2021 MCAS Gr. 3-8       | Precaching Computer  | Sample Config |
|----------------------------------------------------|--------------------------------|----------------------|---------------|
| Session Status                                     | In Progress                    | Scheduled Start Date | 2021-02-08    |
| Session Name                                       | BOB G7 MATH RM 107             | Scheduled Start Time | 01:00 AM      |
| Organization                                       | PEARSON DEMO SCHOOL (11331133) | Actual Start Date    | 2021-02-08    |
| Test                                               | Grade 7 Math                   | Actual Start Time    | 10:50 AM      |
| Proctor Reads Aloud (group of 5 or fewer students) | Νο                             | Lab Location         |               |
| Form Group Type                                    | Standard                       |                      |               |
| Password                                           | 93CE66                         |                      |               |
| 20 Results                                         |                                |                      |               |
|                                                    |                                |                      |               |

| Student Name | Student Code | Date of Birth | Status | Form/Form Group                 | Username   |
|--------------|--------------|---------------|--------|---------------------------------|------------|
| STUDENT, NEW | 2266677658   | 2009-02-19    | Ready  | Grade 7 Math - 20MA07STONEN0102 | 5904530507 |
| STUDENT, NEW | 9265466625   | 2009-02-08    | Ready  | Grade 7 Math - 20MA07STONEN0102 | 1441227666 |
| STUDENT, NEW | 2586521827   | 2009-02-19    | Ready  | Grade 7 Math - 20MA07STONEN0102 | 3199700961 |
| STUDENT, NEW | 5379700852   | 2009-02-19    | Ready  | Grade 7 Math - 20MA07STONEN0102 | 5384428686 |

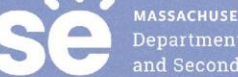

#### **Print Testing Tickets**

- Testing tickets contain the sign-in information that students need to type in to begin each test session.
  - Students use the same testing ticket for each subject area test (e.g., Jon Ward has one ticket for grade 4 ELA sessions 1 and 2, and a different ticket for grade 4 Mathematics).
- Print testing tickets one or two days before testing, and distribute them to test administrators on the day of testing.
  - Testing tickets are considered secure and must be tracked.
- See these instructions for printing testing tickets.
- Note: Proctor testing tickets are available for Human Read-Aloud and Human Signer Sessions only.
  - Responses are not saved when using a proctor testing ticket.

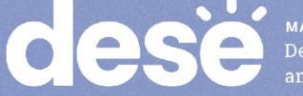

#### **Batch Printing Testing Tickets**

- Test coordinators can print student testing tickets for multiple PAN Sessions at a time.
  - When tickets are printed, each PAN Session will be sorted by a leading header page labeled with the PAN Session name followed by tickets for that Session.
- Note that batch printing is not available for proctor tickets these are only available in the Resources drop-down menu on the Students in Sessions page.
- Go to Testing>Sessions. Search for and select your PAN Sessions.
- Under Select Tasks, select Generate Test Tickets.

| Select Tasks                                              | ▼ Start ▼     |
|-----------------------------------------------------------|---------------|
| Create / Edit Sessions Precaching Test Content            |               |
| Delete Sessions     Lock Units                            | Q Search -    |
| Add/Remove Students in Sessions     Generate Test Tickets | le No Results |

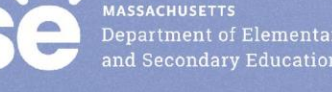

#### Printing All Testing Tickets for One Student

- PAN users can print all of the testing tickets for the different subject area tests a student will take from one screen.
- Go to Setup>Students. Search for the student.
- Select the blue information icon next to the student's SASID.
- Select the Sessions tab of the pop-up window.
- Select Print Student Testing Tickets.

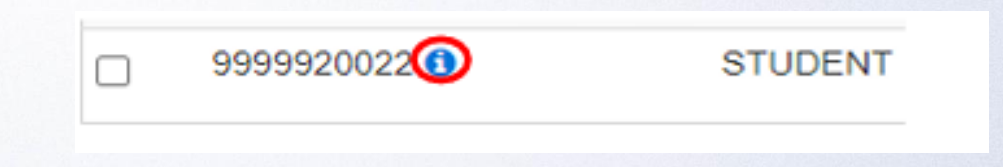

| Details | Organization Enrollments  | Test Administration Registration | Student Tests   | Sessions |                             |
|---------|---------------------------|----------------------------------|-----------------|----------|-----------------------------|
|         |                           |                                  |                 |          | Print Student Testing Ticke |
| MISS P  | ARKER - ROOM 206 INT PHY  | - DEMONSTRATION PEARSON SC       | CHOOL 1 (PSN000 | 01)      |                             |
| MISS P  | ARKER - ROOM 206 BIO - DE | MONSTRATION PEARSON SCHOO        | OL 1 (PSN00001) |          |                             |

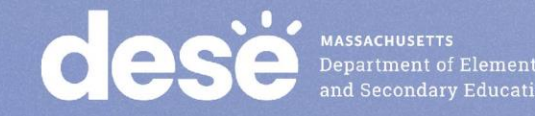

#### Proctor Testing Tickets and Student Testing Tickets

#### **Proctor Testing Ticket**

Session Name HUMAN READER SESSION Test February Biology CBT

#### IMPORTANT NOTE FOR TEST ADMINISTRATORS:

This **PROCTOR TESTING TICKET** should ONLY be used by the **Test Administrator** to log into TestNav when administering the Human Reader or Human Signer accommodation.

- · Students must log in using their own Student Testing Ticket.
- · Students should NOT enter their test responses using this Proctor Testing Ticket. Student work will not be saved.
- When the Test Administrator is ready to access the test, log into the TestNav app on your device:

#### Select Massachusetts in the application.

| Username | proctor923853 |
|----------|---------------|
| Password | 97791E        |

| STUDEN                                                | NT TESTING TICKET                                                                                                    |
|-------------------------------------------------------|----------------------------------------------------------------------------------------------------|
| Student:<br>Student ID:<br>Session:<br>Date of Birth: | WARD, JONATHAN A<br>9999999999<br>TEST SESSION<br>2008-01-01                                                                                                    |
| Test:                                                 | Grade 8 ELA                                                                                                    |
| Please raise yo<br>test. You will ne                  | our hand if any of the information above is incorrect. Your test administrator will give you instructions before beginning the eed to enter in the username and password below. |
| Username: 11                                          | 11111111 Password: 111aaa                                                                                                    |
| (Optional) Scho                                       | ool testing device ID: Session 1 Session 2                                                                                                    |

#### **Example of a School Testing Device ID**

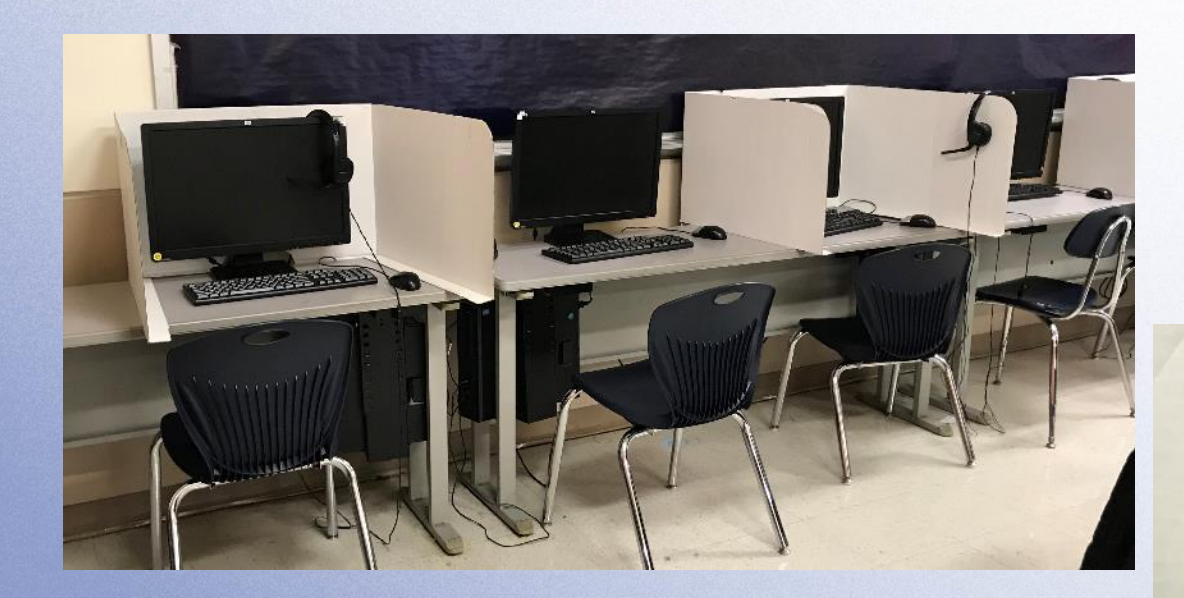

Stickers with numbers on all the machines in the computer lab, each numbered sequentially

MASSACHUSETTS Department of Ele and Secondary Ec

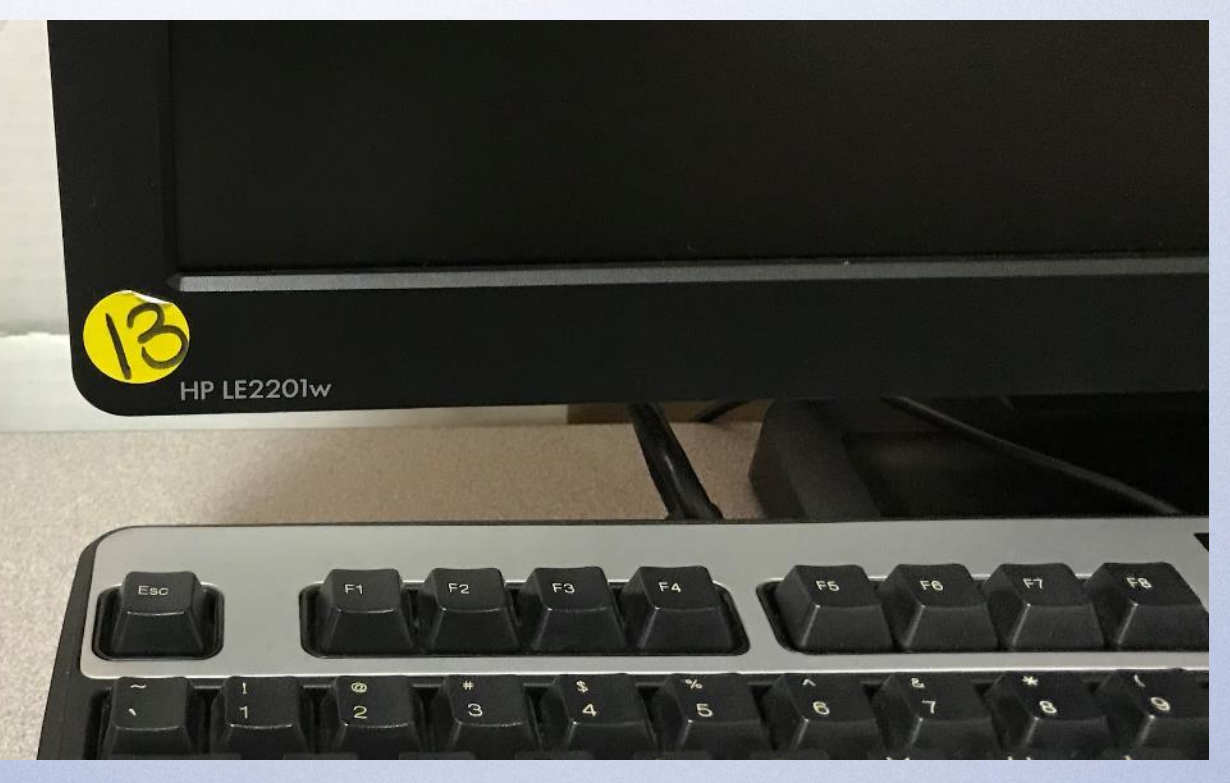

Thanks to E J Harrington School in Lynn

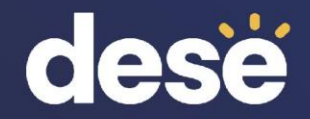

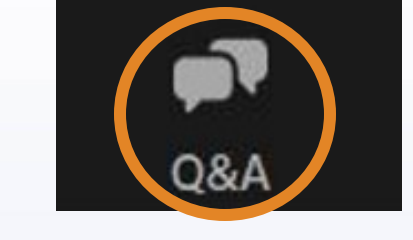

### **Questions and Answers**

Use the "Q&A" feature to ask questions.

|              | Welcome             |                   |   |
|--------------|---------------------|-------------------|---|
| Feel free to | ask the host and pa | anelists question | S |
|              | abit and nobt and p | anonous question  |   |
|              |                     |                   |   |
|              |                     |                   |   |
|              |                     |                   |   |
| -            |                     |                   |   |

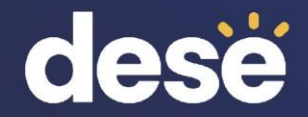

# 5. Resources, Support, and Next Steps

#### **Additional Resources**

| Resource                                                                                                    | Location                                                                                      |
|----------------------------------------------------------------------------------------------------|-----------------------------------------------------------------------------------------------|
| Guide to the SR/PNP Process                                                                                                    | mcas.pearsonsupport.com/manuals<br>("PearsonAccess Next Guidance" drop-down)                  |
| <ul> <li>Online training modules:</li> <li>Creating Sessions module</li> <li>Sessions Management module</li> <li>Overview of Infrastructure Trials for Principals<br/>and Test Coordinators (including additional<br/>PAN demonstrations)</li> </ul> | mcas.pearsonsupport.com/training                                                              |
| Accessibility and accommodations guidance and link to modules and recording of a live session                                                                                                    | mcas.pearsonsupport.com/manuals<br>("Accessibility and Accommodations Guidance"<br>drop-down) |

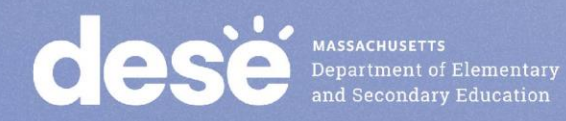

#### Additional Resources from the PAN User Guide

| Resource                                                                  | Location                                                                                                    |
|---------------------------------------------------------------------------|----------------------------------------------------------------------------------------------------|
| Creating PAN Sessions                                                     | https://support.assessment.pearson.com/PAsup/testin<br>g/create-a-session                                          |
| Adding Students to Sessions                                               | https://support.assessment.pearson.com/PAsup/testin<br>g/add-a-student-to-a-session                                |
| Preparing Sessions                                                        | https://support.assessment.pearson.com/PAsup/testin<br>g/prepare-a-session                                         |
| Retrieve Resources for an Online Test (including student testing tickets) | https://support.assessment.pearson.com/PAsup/syste<br>m-basics/resources/retrieve-resources-for-an-online-<br>test |

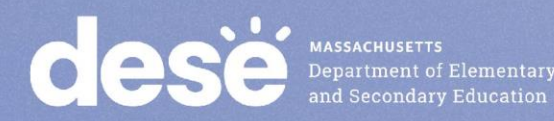

#### Additional Resources on the DESE MCAS Website

| Resource                                              | Description                                                                                       |
|-------------------------------------------------------|---------------------------------------------------------------------------------------------------|
| Home page                                             | Access MCAS headlines and links to MCAS site (e.g., test schedule, test designs, training)        |
| <u>Student</u><br><u>Assessment</u><br><u>Updates</u> | Biweekly email with important updates about the MCAS program                                      |
|                                                       | If you do not already receive this email, subscribe at this link: <u>http://eepurl.com/ghSOhH</u> |

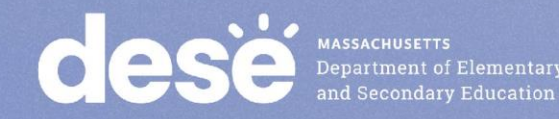

### **Upcoming Training Sessions on PAN Tasks**

| Date                                   | Session                                           | Audience                                                                                                    |
|----------------------------------------|---------------------------------------------------|----------------------------------------------------------------------------------------------------|
| Friday, March 3,<br>9:30 – 10:30 a.m.  | PAN Tasks for Accessibility<br>and Accommodations | Principals, MCAS test coordinators,<br>special education administrators and<br>supervisors, and test administrators<br>administering accessibility features for all<br>students and accommodations for<br>students with disabilities and EL students |
| Tuesday, March 7,<br>9:30 – 11:30 a.m. | Tasks in PAN During<br>Testing                    | Principals and test coordinators                                                                                                    |
| Friday, March 10,<br>9:30 – 10:30 a.m. | Tasks in PAN After Testing                        | Principals and test coordinators                                                                                                    |

Registration for training sessions available now: <u>www.doe.mass.edu/mcas/training.html</u> After each session is delivered, a recording of the session and the slides will be posted at <u>mcas.pearsonsupport.com/training/</u> approximately one week later.

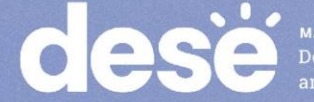

#### **Next Steps**

- Today: Complete the evaluation form.
  - Responses are associated with the name and email address used to log in.
  - Email your input to <a href="mailto:mcas@doe.mass.edu">mcas@doe.mass.edu</a> if you have problems accessing or completing the form.

#### • Within one week:

- Receive an email with the Q&A from this session
- Recording will be available

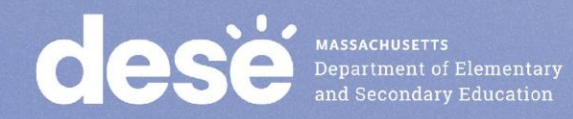

### **Email and Phone Support**

#### **MCAS Service Center**

- Questions on logistics and technology (e.g., PearsonAccess Next, SR/PNP, TestNav)
  - Web: <u>mcas.pearsonsupport.com</u>
  - Email: mcas@cognia.org
  - Phone: 800-737-5103
  - <u>Schedule Technology</u>
     <u>Support Call.</u>

#### **DESE Student Assessment Services**

- Policy questions (e.g., student participation, accommodations, "I have a student who...")
  - Web: www.doe.mass.edu/mcas
  - Email: mcas@doe.mass.edu
  - Phone: 781-338-3625

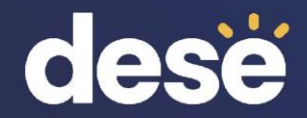

### 6. Live "Sandbox Time"

### **Poll Question**

Which demonstration would you like to see again?

A. Creating PAN Sessions via the SR/PNP import
B. Creating PAN Sessions via the user interface
C. Adding students to PAN Sessions
D. Preparing PAN Sessions
E. Download student testing tickets

- F. Batch printing testing tickets
- G. Printing all testing tickets for one student
- H. Download the session student roster

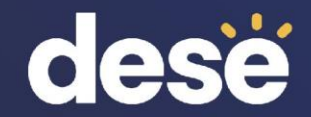

### THANK YOU

**The Office of Student Assessment Services** 

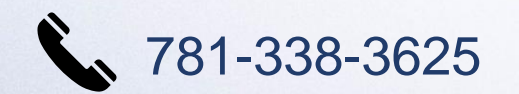

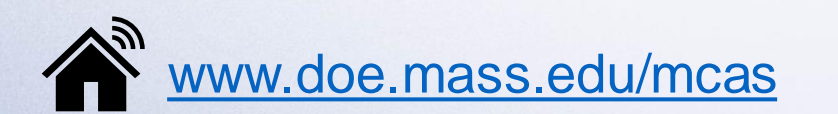

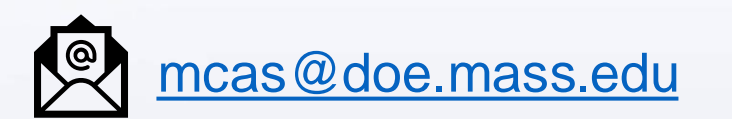

75 Pleasant Street, Malden, MA 02148